# Application Note 使用主机进行 **TPS257xx-Q1** 固件更新

# **W** TEXAS INSTRUMENTS

#### Haury Zhou, Bing Huang, and Seong Kim

摘要

TPS2576x-Q1 和 TPS2577x-Q1 是完全集成的 USB Type-C<sup>®</sup> 电力输送 (PD) 管理器件,适用于汽车 USB Type-C 充电应用。对于某些应用场景,客户可能需要更新器件的固件。本应用手册介绍了使用 MCU 等嵌入式器件的 TPS2576x-Q1/TPS2577x-Q1 固件更新过程。TPS2576x-Q1/TPS2577x-Q1 将引导和应用程序代码存储在其内部 ROM 中,并能够通过 I2C 接收来自外部主机或 EEPROM 的补丁捆绑包(包含应用程序配置和代码补丁)。

| 内谷 | 内 | 容 |
|----|---|---|
|----|---|---|

| 1 用途和范围           | 2  |
|-------------------|----|
| 2                 | 2  |
| 3 补丁捆绑包简介         | 2  |
| 4 固件更新            | 3  |
| 4.1 概述            | 3  |
| 4.2 EEPROM 固件更新   | 4  |
| 4.3 PD 控制器补丁捆绑包下载 | 8  |
| 附录 A:TVSP 引导配置设置  | 13 |
| 附录 B:使用 4CC 命令    | 14 |
| 修订历史记录            |    |
|                   |    |

### 插图清单

| 图 4-1. 在 EEPROM 引导模式下使用主机对 EEPROM 进行编程         | 3  |
|------------------------------------------------|----|
| 图 4-2. 使用 HUB/MCU 引导模式从主机直接引导                  | 3  |
| 图 4-3. 区域 0 (低位区域)和区域 1 (高位区域)的 EEPROM 存储器组织方式 | 5  |
| 图 4-4. EEPROM 补丁捆绑包更新过程的流程图                    | 7  |
| 图 4-5. 补丁捆绑包更新的流程图 - 突发模式下载                    | 9  |
| 图 4-6. 补丁突发模式初始化                               | 10 |
| 图 4-7. PBMs 任务命令                               | 10 |
| 图 4-8. CMDx 输出 - 任务处理己完成                       | 10 |
| 图 4-9. DATAx 输出 - 补丁初始化成功                      | 11 |
| 图 4-10. 将补丁捆绑包生成为 C 数组                         | 11 |
| 图 4-11. PBMc 任务命令                              | 12 |
| 图 4-12. PBMe 任务命令                              | 12 |
| 图 A-1. TVSP 设置                                 |    |
|                                                |    |

# 表格清单

| 表 4-1. 建议的 EEPROM            | 4  |
|------------------------------|----|
| 表 4-2. 4CC 任务命令集 - EEPROM 更新 | 6  |
| 表 4-3. 4CC 任务命令集 - 突发模式下载    |    |
| 表 B-1 唯一地址接口寄存器              | 14 |
|                              |    |

### 商标

USB Type-C<sup>®</sup> is a registered trademark of USB Implementers Forum. 所有商标均为其各自所有者的财产。

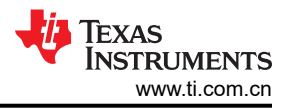

# 1 用途和范围

本应用手册详细介绍了 TPS2576x-Q1/TPS2577x-Q1 固件更新过程。TPS2576x-Q1/TPS2577x-Q1 固件包括引导 代码和应用程序代码,存储在 ROM 中以执行器件功能。然后,器件可以通过 I2C 总线接受来自外部主机或 EEPROM 的补丁捆绑包(包含代码补丁和应用程序配置),并存储在 SRAM 中。可使用 TPS2576x-Q1/ TPS2577x-Q1 应用自定义工具(TI 网站上的 *TPS257XX-Q1-GUI*)生成补丁捆绑包。要了解有关 GUI 的更多信 息,请参阅 *TPS257XX-Q1-GUI 配置指南*。

# 2 固件引导代码简介

器件的固件引导代码有两个主要功能:

- 1. 器件初始化。
- 2. 补丁捆绑包加载和配置。

当器件上电并处于活动模式时,系统会启用 LDO\_3V3 并发出上电复位 (POR) 信号。数字内核接收此复位信号,并从内部 ROM 加载引导代码,然后开始初始化器件设置。此初始化包括启用和复位内部寄存器、加载初始值和 配置器件的 I2C 地址。引导代码还会测量 TVSP 引脚上的电阻并解码 TVSP 索引值。根据所选的引导模式,器件 将接受来自外部 EEPROM 或 MCU 等主机控制器的补丁捆绑包。附录 A 详细说明了各种 TVSP 配置以及相应的 器件引导顺序。

# 3 补丁捆绑包简介

固件补丁捆绑包有两个用途:

- 1. 提供代码补丁来替换应用 ROM 内的函数。
- 2. 提供器件的配置。

如前一节所述,固件补丁捆绑包可以在执行 POR 后使用器件的 I2C 主机接口从外部 EEPROM 或从主机加载。补丁捆绑包来自单一来源。如果由于通信错误而未成功加载配置和补丁数据,则引导代码将使用出厂器件配置。

# 4 固件更新

### 4.1 概述

固件更新是指通过外部 EEPROM 或外部主机使用补丁捆绑包来更新固件的应用程序配置和/或代码补丁。本应用 手册介绍了一组 4CC ASCII 命令(请参阅附录 B),当器件处于 EEPROM 引导模式时,可以通过这些命令将补 丁捆绑包编程到外部 EEPROM (请参阅图 4-1),或者在处于 HUB/MCU 引导模式时,直接将补丁捆绑包下载到 器件的 SRAM (请参阅图 4-2)。

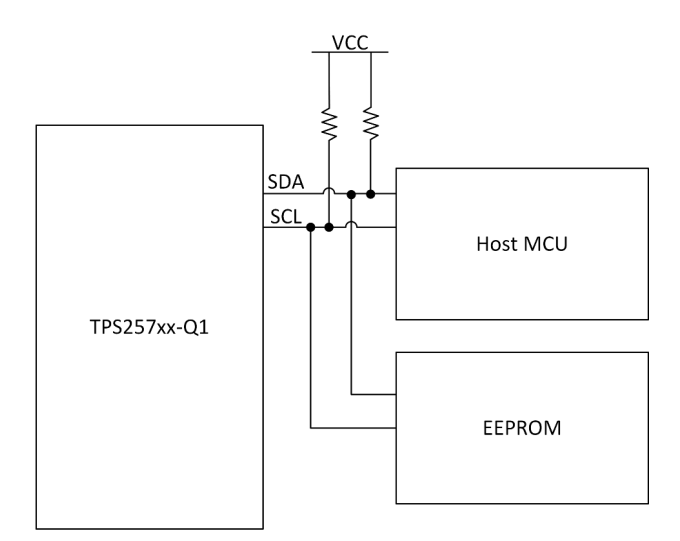

#### 图 4-1. 在 EEPROM 引导模式下使用主机对 EEPROM 进行编程

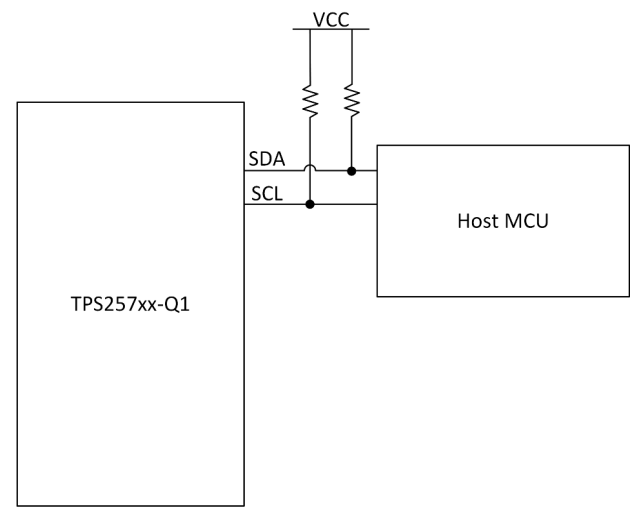

图 4-2. 使用 HUB/MCU 引导模式从主机直接引导

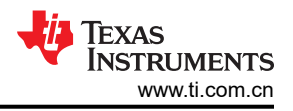

## 4.2 EEPROM 固件更新

如果 TVSP 设置为外部 EEPROM 补丁捆绑包加载,则器件上电后会尝试访问外部 EEPROM 的地址 (0x50)。如 果检测到外部 EEPROM,则引导代码会首先尝试从 EEPROM 的低位区域读取补丁捆绑包。如果在读取过程的任何时候产生无效数据,器件会中止低位区域读取,并尝试从高位区域读取。如果这两个区域都包含无效的补丁捆绑包,则引导固件会继续进入补丁模式。当器件处于补丁模式时,大多数功能将受到限制,并且器件仅有几个功能可以正常工作。因此,当 TVSP 设置为 EEPROM 引导模式但未连接到 EEPROM 时,器件将进入补丁模式。

器件设计为通过其内部 LDO 稳压器 LDO\_3V3 为外部 EEPROM 供电,因此用于 EEPROM 存储器的上拉电阻器 必须连接到 LDO\_3V3。请注意,LDO\_3V3 可为外部电路供电,最大电流为 25mA。

I2C 端口支持标准模式、快速模式和快速模式增强版 I2C 接口。基本要求如下:

- 32kB (256kb)
- 7 位 I2C 地址 (0x50)
- 组织: 32kb × 8 (总计 256kb)
- 活动固件映像存储在一个 16KB × 8 分区中。先前的固件映像保留在其他 16KB × 8 分区中,以确保可靠性。
- 页面大小缓冲区需要为 64 字节

| 制造商              | 器件型号             |  |  |
|------------------|------------------|--|--|
| ON-Semiconductor | CAV24C256        |  |  |
| Microchip        | 24LC256          |  |  |
| ST Micro         | M24256           |  |  |
| Rohm             | BRA24T512FVT-3AM |  |  |

#### 表 4-1. 建议的 EEPROM

#### 4.2.1 EEPROM 存储器组织方式

器件的补丁捆绑包可以包含在 EEPROM NVM IC 的存储器中。本部分使用变量和相对位置来说明此数据在 EEPROM 中的组织方式。不同器件版本的存储器组织方式可能各不相同,应用程序开发人员在为器件开发 EEPROM 更新应用程序时应考虑这些差异。

本应用手册基于以下假设来说明 EEPROM 的存储器组织方式:EEPROM 专用于器件,且不与系统的其他 IC 共享。为了实现冗余,补丁捆绑包复制到两个区域:区域0(低位区域)和区域1(高位区域)。如果直接读取 EEPROM 的整个存储器空间,将会得到包含区域头和区域的数据,这些数据会保存为 eeprom.bin 文件。图 4-3 说明了器件的完整 eeprom.bin EEPROM 存储器组织方式。

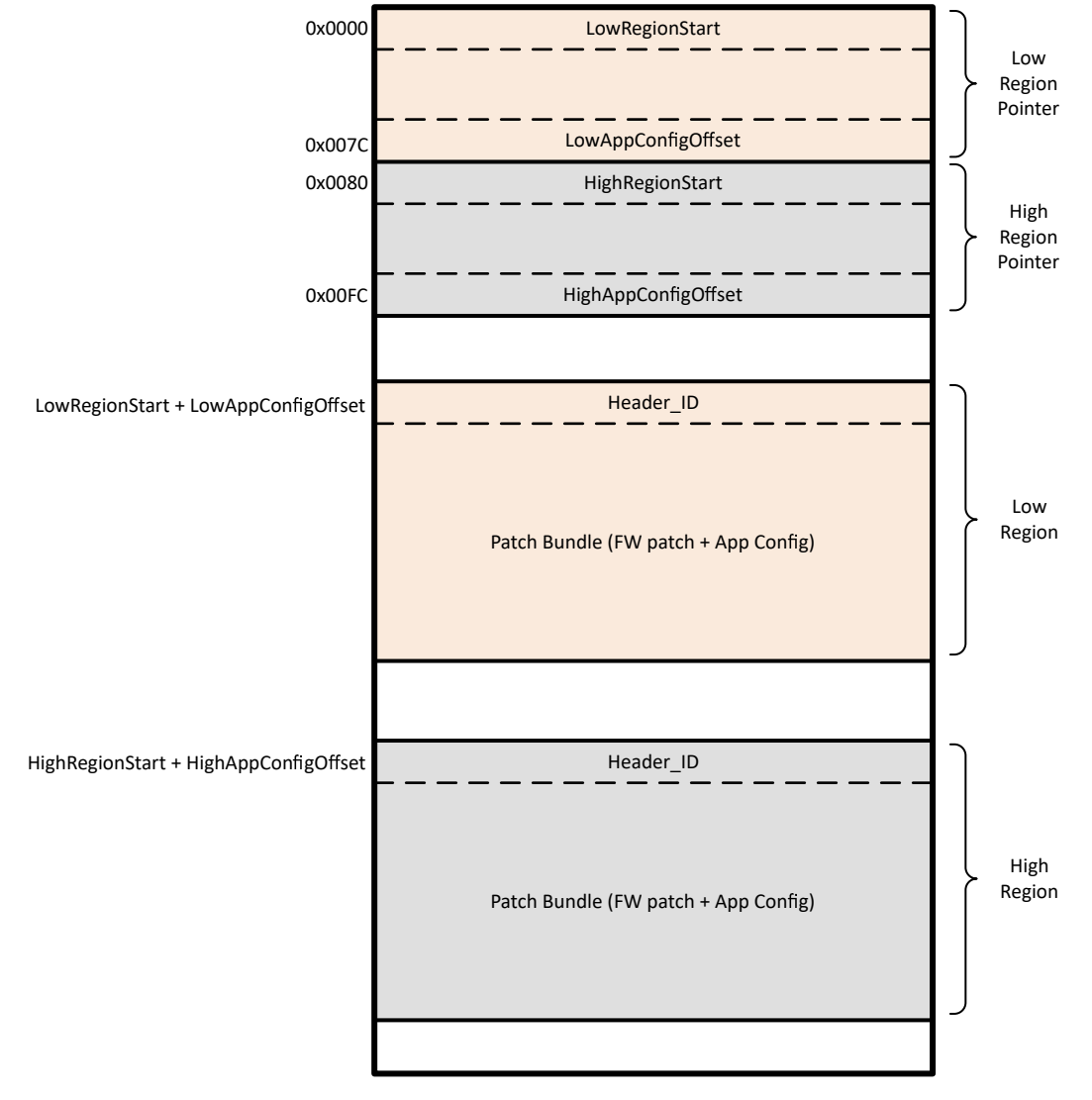

图 4-3. 区域 0 (低位区域)和区域 1 (高位区域)的 EEPROM 存储器组织方式

首次为平台上电时,应使用完整的 *eeprom.bin* 对外部 EEPROM 进行编程,以便正确设置区域头。随后的 EEPROM 更新可由外部主机通过执行后续章节中详述的序列来执行。可以使用器件的应用程序自定义工具 *TPS257XX-Q1-GUI* 来生成完整的 *eeprom.bin*。使用 GUI 生成完整的 *eeprom.bin* 后,系统会自动设置区域 0 和 区域 1 的区域偏移量。

通过使用 4CC 命令,我们可以从 MCU 等主机控制器更新 EEPROM。在图 4-3 中,前两个块是区域 0 和区域 1 的标头。每个标头需要 128B 的空间。标头用于指示补丁捆绑包的起始地址,它包含地址基址和地址偏移。标头的前四个字节是地址基址,标头的后四个字节是地址偏移。因此,补丁捆绑包的实际起始地址是*地址基址加上地址偏移*。

补丁捆绑包由补丁捆绑包标头、自定义配置数据和补丁代码组成。区域 0 和区域 1 的补丁捆绑包与前面提到的完全相同。

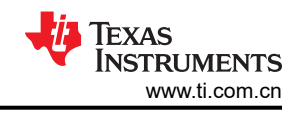

# 4.2.2 EEPROM 更新 - 4CC 任务命令集

将补丁捆绑包从主机写入 EEPROM 时,需要使用表 4-2 中列出的 4CC ASCII 命令。

| 4CC 命令的名称  | ASCII | 输入 DataX 长度(以<br>字节为单位) | 输出 DataX 长度(以<br>字节为单位) | 说明                                                                                                    |
|------------|-------|-------------------------|-------------------------|----------------------------------------------------------------------------------------------------|
| 安全刷写更新启动命令 | SFWi  | 无                       | 3                       | SFWi 使器件准备好接收即将到来的数据<br>包。调用此任务时,PD 控制器应处于<br>FWUP 模式。在 FWUP 模式下,PD 控制<br>器不应执行任何 PD 操作。                            |
| 安全刷写更新数据命令 | SFWd  | 64                      | 3                       | SFWd 任务是固件更新流中的主要步骤。<br>SFWd 为 PD 控制器提供下一个要刷写到<br>I2C EEPROM 中的 64 字节。                                              |
| 安全固件更新完成   | SFWs  | 64                      | 3                       | SFWs 任务是固件更新流中的最后一步,<br>前提是已使用之前的 SFWx 命令为安全刷<br>写配置了 PD 控制器。SFWs 将图像签名<br>信息传递给 PD 控制器,以便验证之前通<br>过 SFWd 任务接收到的数据。 |
| 无符号固件更新完成  | SFWu  | 无                       | 3                       | 如果还没有为安全刷写配置 PD 控制器,则 SFWu 任务是固件更新流中的最后一步。SFWu 通知 PD 控制器,固件更新过程已完成,并使 PD 控制器在假设所有检查都通过的情况下验证映像和更改活动区域。              |

## 表 4-2. 4CC 任务命令集 - EEPROM 更新

要执行 4CC 任务, 主机应用程序应遵循以下顺序:

- 1. 如果 4CC 任务需要输入,应用程序应首先将输入数据写入 DATAx (如果使用 I2C1,则为 0x09;如果使用 I2C2,则为 0x11)寄存器。
- 2. 应用程序随后应将 4CC 任务字符写入相应的 CMDx (如果使用 I2C1,则为 0x08;如果使用 I2C2,则为 0x10)寄存器。
- 3. 应用程序应先等待,直至 CMDx 寄存器的四个字节读取以下内容:
- 表示命令执行成功的 0x00。
- 或表示命令执行失败的 !CMD。

应用程序可以轮询或设置并使用 CMDxComplete l2C 事件(对于本应用手册,由于尚未下载补丁捆绑包,主机可以轮询 CMDx 寄存器的状态)。

如果任务成功执行,则在相关任务有输出值的情况下,主机可以继续读取 DATAx 寄存器中包含输出数据的 3 个字 节内容。

### 4.2.3 EEPROM 补丁捆绑包更新过程

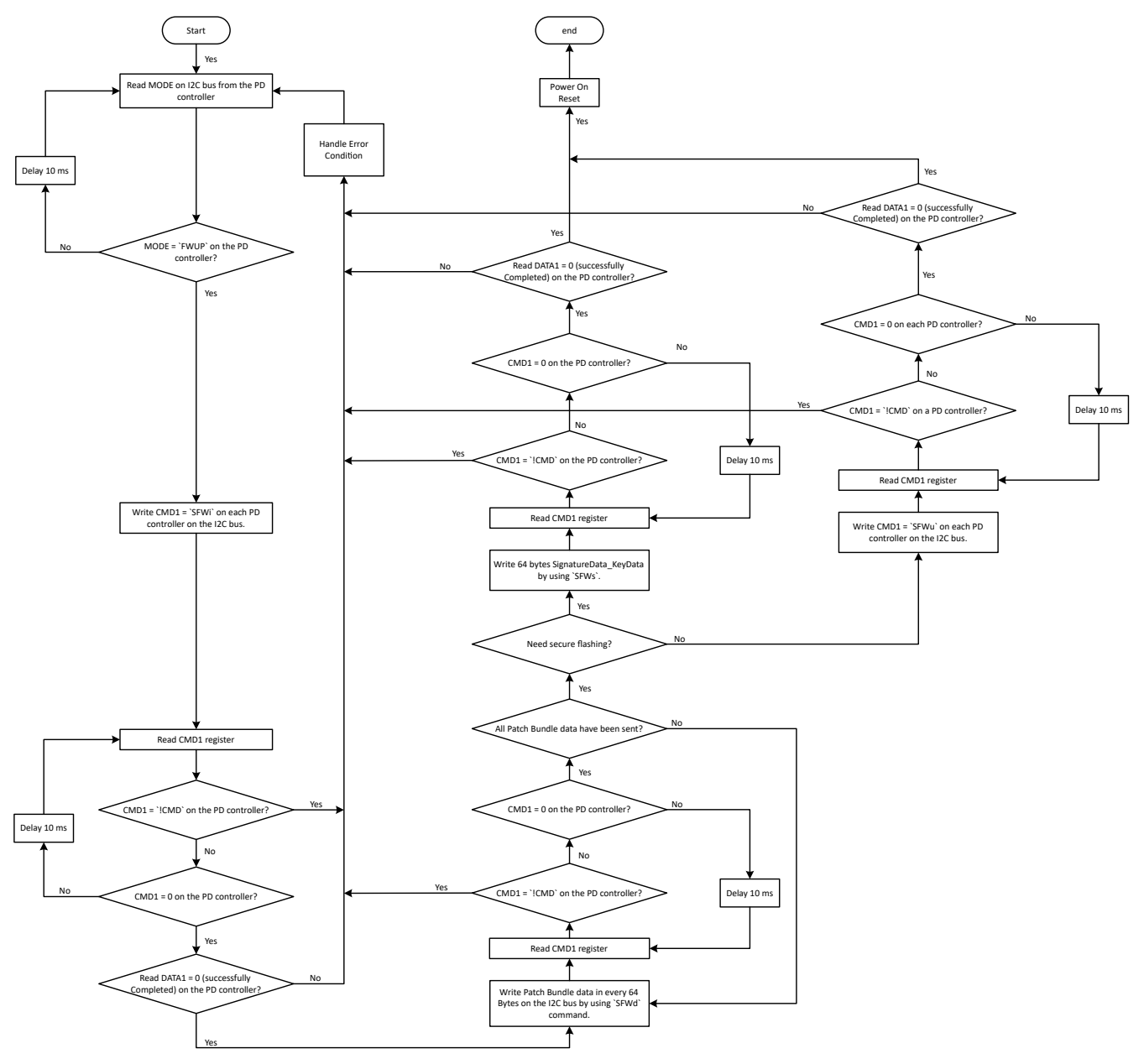

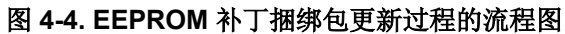

图 4-4 展示了 EEPROM 更新过程。对于 EEPROM 固件更新,整个过程应根据 EEPROM 存储器组织方式执行两次:第一次执行是更新一个区域,第二次执行是更新另一个区域。固件会自动确定需要先更新哪个区域(区域 0 或区域 1)。以下是从主机更新 EEPROM 补丁捆绑包的过程。

- 1. 当器件在 FWUP 模式 (外部 EEPROM 或 USB 端点引导模式)下完全正常运行时,主机可以启动闪存更新过程,并且在更新过程中应禁用端口。
- 主机将获取有关两个区域中哪个区域是当前活动区域的信息 活动区域是外部 EEPROM 上器件在当前引导期 间成功加载了补丁捆绑包的区域,它可以是区域 0 或区域 1。在 FWUP 模式下,默认情况下可能将活动区域 设置为区域 0。

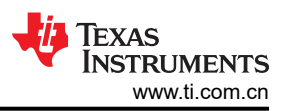

- 3. 主机应先尝试更新非活动区域的内容。仅当成功更新非活动区域后,主机才应尝试更新活动区域的内容。此流 程确保在外部 EEPROM 上提供补丁捆绑包的冗余和有效副本,以便器件始终成功引导,从而使 EERPOM 更 新过程进入*失效防护*。
- 4. 主机应实施以下序列来更新补丁捆绑包:
  - 执行 SFWI 命令以获取有关待更新区域的信息。
  - 执行 SFWd 命令,通过 PD 控制器将补丁捆绑包数据刷写到外部 EEPROM。补丁捆绑包数据分为多个数 据页,每页有 64 字节的数据。
  - 在发送补丁捆绑包数据后执行 SFWs 或 SFWu 命令,以便完成整个 EEPROM 更新操作。如果需要安全刷写,请使用 SFWs 来写入签名数据和密钥数据(总共 64 字节)。否则,使用 SFWu 来结束 EEPROM 更新。如果这是第一次执行 EEPROM 固件更新,则这两条命令都会将区域标头交换到另一个未更新的区域。

### 4.3 PD 控制器补丁捆绑包下载

如果 TVSP 设置为 HUB /MCU 引导模式,则器件将在执行 POR 后等待大约 1 秒,以便主机启动补丁捆绑包下载。4CC 任务命令可用于执行补丁捆绑包下载,例如突发模式下载(PBMx 命令,x 是特定命令对应的字母)。

在突发模式下载中,补丁捆绑包分为256字节扇区,并在一个数据传输阶段发送到 PD 控制器。

当 PD 控制器在外部 HUB/MCU 引导模式下上电或复位时,器件将在大约 850ms 后进入补丁模式 (MODE (0x03) 寄存器中的"PTCH"状态),并通过将 GPIO9 拉至低电平进入 I2C 中断模式来通知主机。I2C 中断指示器件已成功进入 ReadyForPatch 状态,并且正在等待主机发送补丁捆绑包数据。因此,突发模式下载的初始步骤为:

- 1. 在 HUB/MCU 引导模式下将 PD 控制器上电。
- 2. 通过读取 INT\_EVENT1 寄存器 (0x14) 来确认器件是否准备好进行补丁更新。如果 INT\_EVENT1 寄存器中的 任何位为 1,则器件已准备好进行补丁更新。另一种方法是等到在 I2C 总线上将中断置为有效并将 GPIO9 拉 至低电平。
- 3. 读取存储在 MODE 寄存器中的 PD 控制器模式。如果模式显示"PTCH",则意味着器件已进入补丁就绪状态。
- 4. 执行与突发模式下载相对应的 4CC 任务命令。

### 4.3.1 补丁捆绑包下载 - 4CC 任务命令集

将补丁捆绑包直接写入 TPS257x2-Q1 时,应使用表 4-3 中列出的 4CC ASCII 命令。

| 4CC 命令的名称        | ASCII | <b>输</b> 入 DataX 长度(以字<br>节为单位) | 输出 DataX 长度(以<br>字节为单位) | 说明                                                                  |
|------------------|-------|---------------------------------|-------------------------|---------------------------------------------------------------------|
| 启动补丁突发下载序列       | PBMs  | 6                               | 1                       | PBMs 任务启动补丁加载序列。<br>PBMs 任务初始化固件以准备补丁捆<br>绑包加载序列并指示补丁捆绑包中包<br>含的内容。 |
| 补丁突发下载完成         | PBMc  | 无                               | 40                      | PBMc 任务结束补丁加载序列。在所<br>有补丁数据传输完毕后发送 PBMc 任<br>务。                     |
| 结束补丁突发模式下载序<br>列 | PBMe  | 无                               | 1                       | PBMe 任务结束补丁加载序列。<br>PBMe 任务指示 PD 控制器完成补丁<br>加载过程。                   |

#### 表 4-3. 4CC 任务命令集 - 突发模式下载

# 4.3.2 突发模式补丁下载过程

以下是详细说明了突发模式下载过程的流程图。

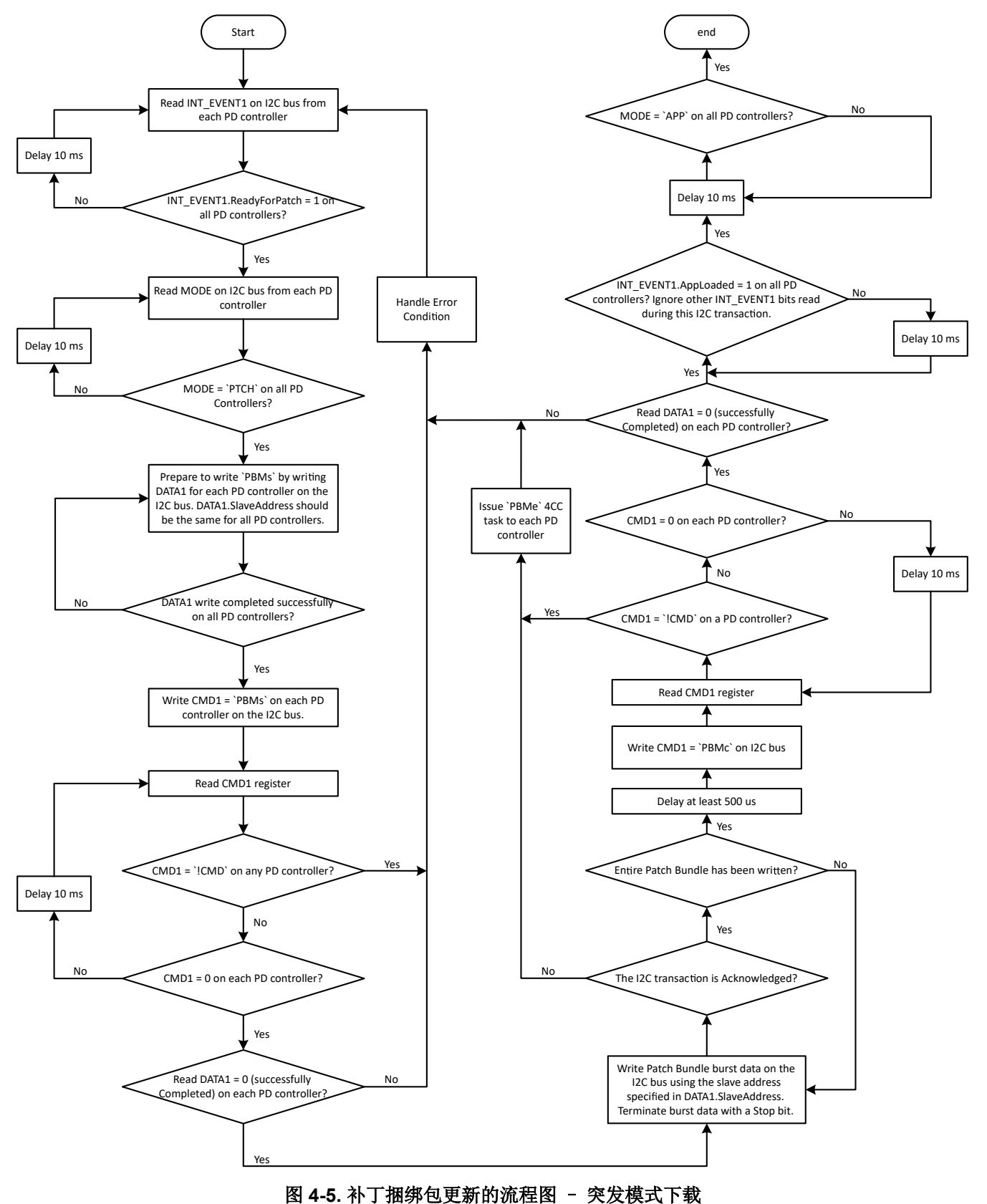

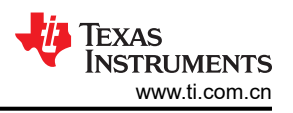

图 4-5 展示了突发模式下载的过程。在主机确认器件已进入 PTCH 模式后,主机应实施以下序列来下载补丁捆绑包:

- 1. 主机初始化固件,通过向 DATAx (如果使用 I2C1,则为 0x09;如果使用 I2C2,则为 0x11)寄存器写入 6 个 字节的数据,为 PBMx 加载序列做好准备,并确定补丁捆绑包的内容:
  - a. 首先发送 0x06,告诉 PD 控制器写入了一个 6 字节的有效载荷。
  - b. 字节 0 至 3 为补丁捆绑包大小。在图 4-6 中,补丁捆绑包大小为 0x3500 或 13568 字节。字节 4 是要为数据传输分配的 DATAx.SlaveAddress。PD 控制器的 0x00 或器件的 I2C 从器件地址(0x22/0x26 或 0x23/0x27)无效。图 4-6 展示了已选择和使用的随机地址 0x35。
  - c. 字节 5 是突发模式超时值(LSB为 100ms)。必须使用非零值,并建议始终使用 0x32,这样会提供 5 秒 的窗口来完成突发模式补丁更新。

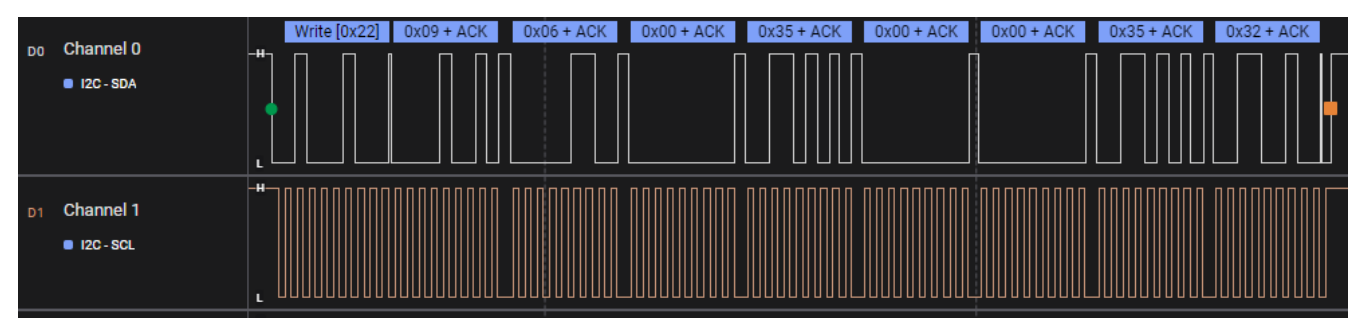

图 4-6. 补丁突发模式初始化

2. 主机应通过向 CMDx (如果使用 I2C1,则为 0x08;如果使用 I2C2,则为 0x10)寄存器发送 4CC ASCII *PBMs* 任务命令来启动突发模式补丁下载过程。首先发送 0x04,告诉 PD 控制器总共将写入 4 个字节。

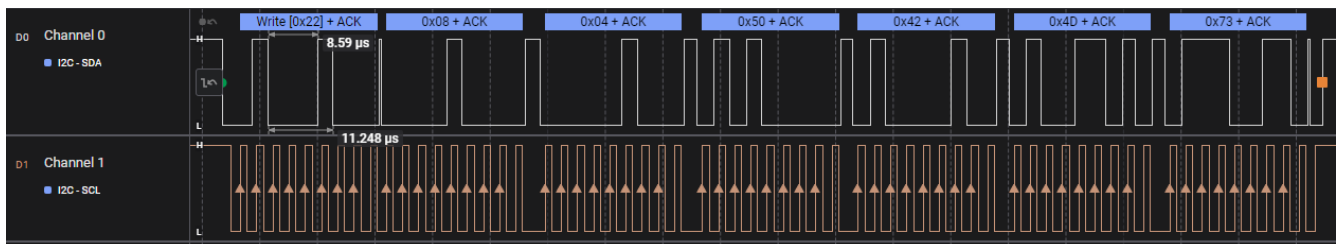

图 4-7. PBMs 任务命令

3. 读取并轮询 CMDx 寄存器,直到字节1为0x00,指示任务处理已完成。

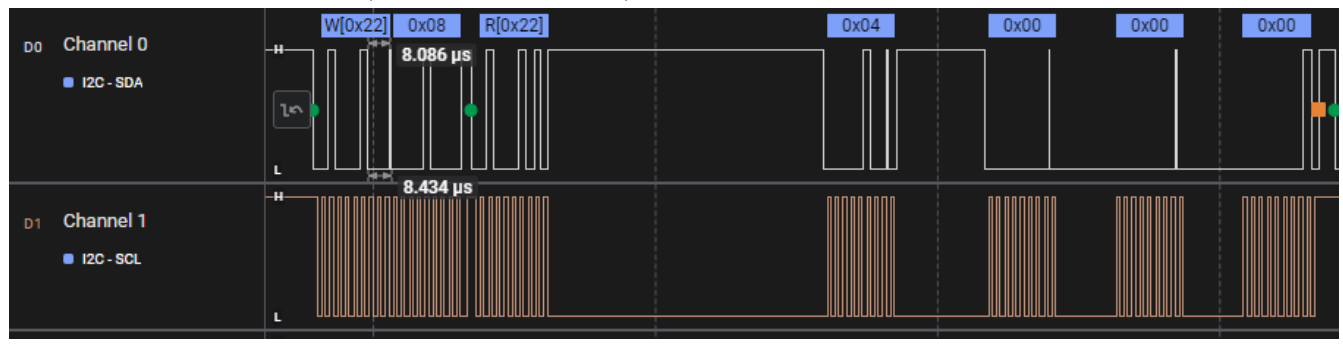

图 4-8. CMDx 输出 - 任务处理已完成

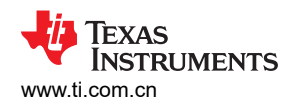

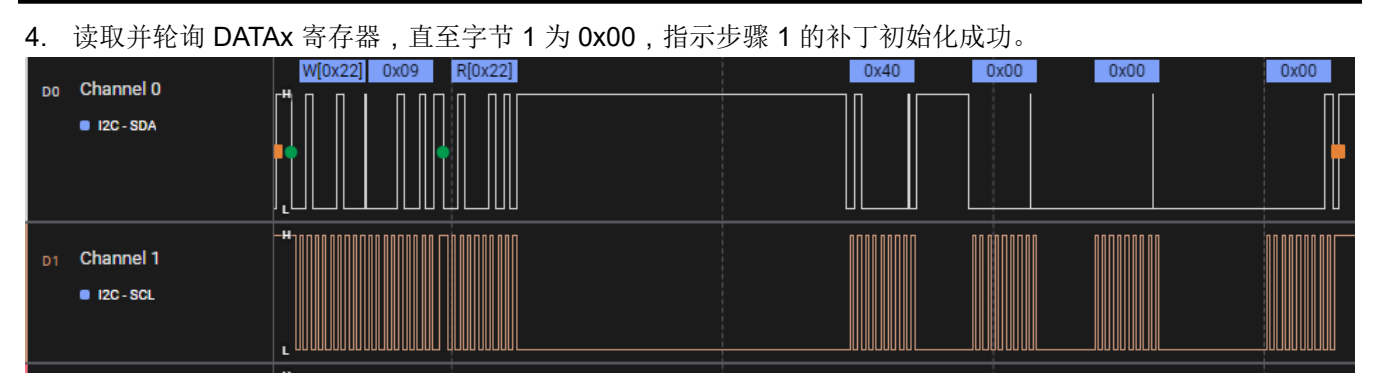

#### 图 4-9. DATAx 输出 - 补丁初始化成功

 以大小为 256 字节的数据包,将补丁捆绑包数据发送到在步骤 1 中配置的 DATAx.SlaveAddress。可以使用 TPS257XX-Q1-GUI(从 v1.2.0 开始提供)将补丁捆绑包生成为 C 样式数组。从 "Build GUI FLASH Image"菜单中选择 "SAVE LOW REGION BINARY"。然后选择 C 头文件源文件作为格式,并点击 "SAVE"。此文件还将包含补丁捆绑包大小。

| UPLOAD KEYS                         | X<br>BUILD GUI FLASH IMAGE                                                                                                    |  |
|-------------------------------------|----------------------------------------------------------------------------------------------------|--|
| 101<br>D11<br>BUILD GUI FLASH IMAGE | BASE FIR<br>Please ch Generate Low Region bin file<br>USE O Choose format: C Header Source file ▼<br>How would C C Header Source file ▼<br>How would C C Header Source file ▼            |  |
| USB ENDPOINT FLASH                  | O Default - App configuration is left untouched as it is in the base infinite file     O GUI Configured - App Configuration section will be loaded from GUI controls                     |  |
| EEPROM FLASH                        | SAVE USB EP SECURE UPDATE BINARY SAVE LOW REGION BINARY OR USB EP SECURE FLASH FROM CURRENT GUI CONFIG IMAGE → OR SAVE FULL FLASH IMAGE I2C EEPROM FLASH FROM CURRENT GUI CONFIG IMAGE → |  |

### 图 4-10. 将补丁捆绑包生成为 C 数组

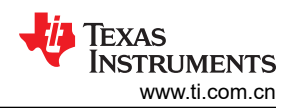

固件更新

6. 成功写入补丁捆绑包数据后,等待 500us,然后将 PBMc 任务写入 CMDx 寄存器,以便完成补丁加载序列。 在此步骤之后,确保返回来写入到 PD 控制器的原始 I2C 从器件地址。

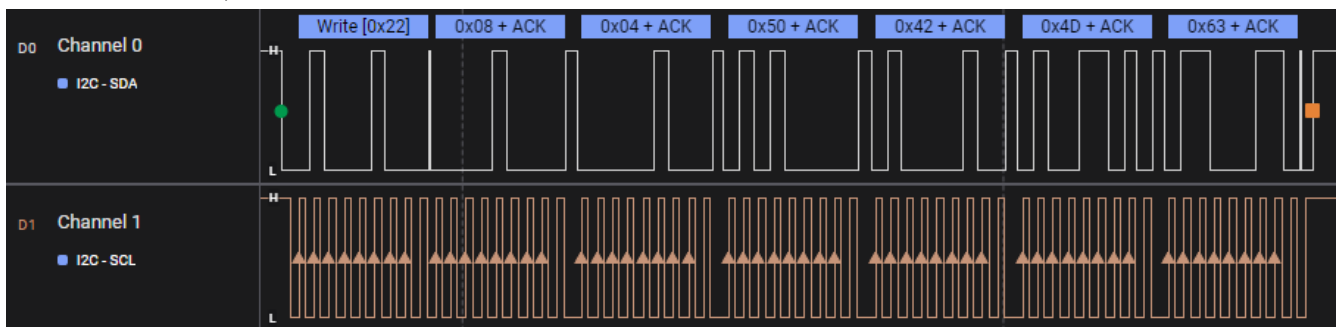

#### 图 4-11. PBMc 任务命令

- 7. 读取并轮询 CMDx 寄存器,直到字节 1 为 0x00,指示任务处理已完成。
- 8. 读取并轮询 DATAx 寄存器,直至字节 1 为 0x00,指示器件补丁捆绑包下载成功。I2C 中断(即 GPIO9)将 在大约 110ms 后释放。

<sup>9.</sup> 将 PBMe 任务写入 CMDx 寄存器,以便结束补丁加载序列并进入"APP"模式(可选)。

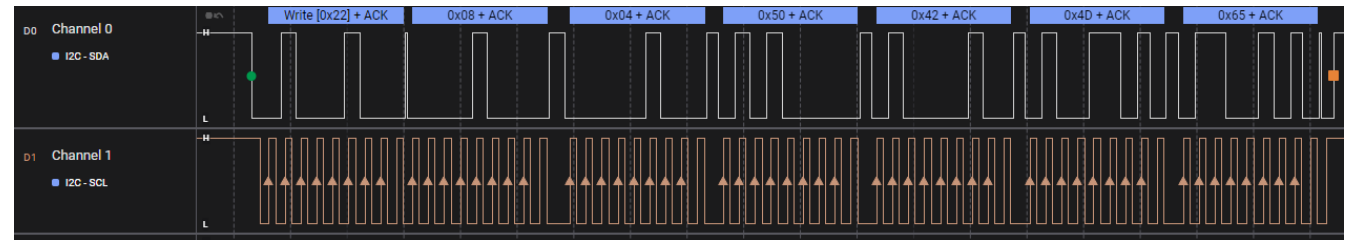

图 4-12. PBMe 任务命令

10. 读取 MODE 寄存器以检查器件是否处于 APP 模式,这表明 PD 控制器收到所有补丁和应用程序配置数据并在 应用程序固件中完全正常运行。

# 附录 A: TVSP 引导配置设置

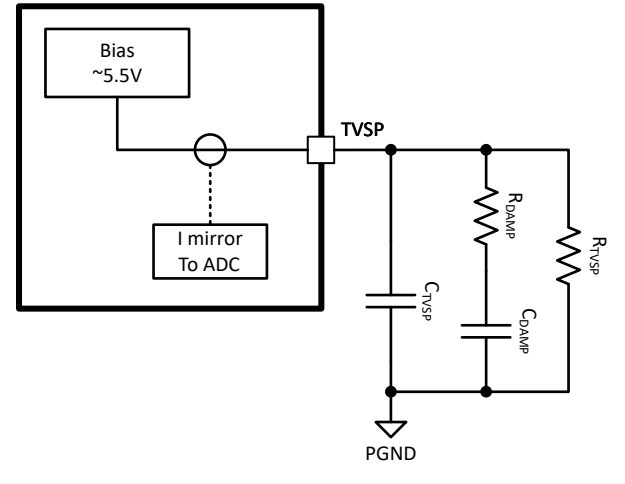

图 A-1. TVSP 设置

TVSP 引脚是多功能引脚,但对于引导过程,R<sub>TVSP</sub> 是确定引导行为的电阻器。图 A-1 展示了引脚硬件连接。有关更多详细信息,请参阅器件特定数据表的 R<sub>TVSP</sub> 配置设置。

上电时,TVSP 引脚和 PGND 之间的电阻决定了引导方法、USB PD 端口 I2C 地址和 I2C 逻辑阈值。在器件初始 化和引导期间,通常在上电后的 4 秒内,输入电压必须高于 7.6V,以便确保 TVSP 引脚适当偏置至 5.5V。引导 完成后,器件可以在整个 VIN 范围内运行。

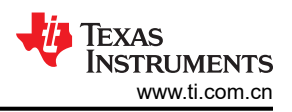

# 附录 B: 使用 4CC 命令

4CC(4字节字符代码)命令是一组命令,可简化 PD 控制器常用功能的使用。它让用户可以发送单个任务,用于管理更复杂的子例程以及为其进行特定功能的寄存器写入。

4CC 命令结构与软件函数类似,其中包含输入参数(输入 DATAx)、函数调用(将 4CC 命令写入 CMDx 寄存器)和返回的输出(输出 DATAx)。

通过将 4 字符命令转换为 ASCII 来获得写入 CMDx 寄存器的 4CC 命令。您可以使用 ASCII 转换器来帮助转换代 码 (例如,4CC 命令 PBMs 转换为 50 42 4D 73)。请记住,这些命令区分大小写。

CMD1 (0x08) 寄存器通过 I2C1 总线向其写入 4CC 命令。任何*数据*(输入 DATAx、输出 DATAx)都写入 DATA1 (0x09) 寄存器或从中读取。I2C2 总线还有第二组寄存器,分别位于 0x10(对于 CMD2)和 0x11(对于 DATA2)。表 B-1 提供了详细的唯一地址接口说明。

| 寄存器地址 | 寄存器名称      | 访问 | 说明                                                          |  |
|-------|------------|----|-------------------------------------------------------------|--|
| 0x03  | MODE       | RO | 指示端口的运行状态。                                                  |  |
| 0x08  | CMD1       | RW | 主命令接口的命令寄存器。如果将无法识别的命令写入此寄存器,则会将其替换为 4CC 值 "!CMD"。          |  |
| 0x09  | DATA1      | RW | 主命令接口 (CMD1) 的数据寄存器。                                        |  |
| 0x10  | CMD2       | RW | 辅助命令接口的命令寄存器。如果将无法识别的命令写入此寄存器,则会将其替换为 4CC 值 "!CMD"。         |  |
| 0x11  | DATA2      | RW | 用于辅助命令接口 (CMD2) 的数据寄存器。                                     |  |
| 0x14  | INT_EVENT1 | RO | I2C_EC_IRQ 的中断事件位字段。如果此寄存器中的任何位为 1,则会将 I2C_EC_IRQ 引脚下拉至低电平。 |  |
| 0x15  | INT_EVENT2 | RO | I2C2s_IRQ的中断事件位字段。如果此寄存器中的任何位为<br>1,则会将 I2C2s_IRQ 引脚下拉至低电平。 |  |

表 B-1. 唯一地址接口寄存器

# 修订历史记录

| CI | hanges from Revision * (August 2023) to Revision A (November 2024) | Page |
|----|--------------------------------------------------------------------|------|
| •  | 更新了整个文档中的表格、图和交叉参考的编号格式                                            | 1    |
| •  | 将文档标题从 TPS2576x-Q1/77x-Q1 固件更新 更新为通过主机进行 TPS257x-Q1/77x-Q1 固件更新    | 1    |
| •  | 将主题标题从补丁捆绑包下载过程更新为突发模式补丁下载过程                                       | 9    |
| •  | 在突发模式下载过程中添加了额外步骤                                                  | 9    |
|    |                                                                    |      |

#### 重要声明和免责声明

TI"按原样"提供技术和可靠性数据(包括数据表)、设计资源(包括参考设计)、应用或其他设计建议、网络工具、安全信息和其他资源, 不保证没有瑕疵且不做出任何明示或暗示的担保,包括但不限于对适销性、某特定用途方面的适用性或不侵犯任何第三方知识产权的暗示担 保。

这些资源可供使用 TI 产品进行设计的熟练开发人员使用。您将自行承担以下全部责任:(1) 针对您的应用选择合适的 TI 产品,(2) 设计、验 证并测试您的应用,(3) 确保您的应用满足相应标准以及任何其他功能安全、信息安全、监管或其他要求。

这些资源如有变更,恕不另行通知。TI 授权您仅可将这些资源用于研发本资源所述的 TI 产品的应用。严禁对这些资源进行其他复制或展示。 您无权使用任何其他 TI 知识产权或任何第三方知识产权。您应全额赔偿因在这些资源的使用中对 TI 及其代表造成的任何索赔、损害、成 本、损失和债务,TI 对此概不负责。

TI 提供的产品受 TI 的销售条款或 ti.com 上其他适用条款/TI 产品随附的其他适用条款的约束。TI 提供这些资源并不会扩展或以其他方式更改 TI 针对 TI 产品发布的适用的担保或担保免责声明。

TI 反对并拒绝您可能提出的任何其他或不同的条款。

邮寄地址:Texas Instruments, Post Office Box 655303, Dallas, Texas 75265 Copyright © 2024,德州仪器 (TI) 公司